# spectra automation

## KURZANLEITUNG

**REVISION 1.0 - September 23** 

## spectra urbau controller

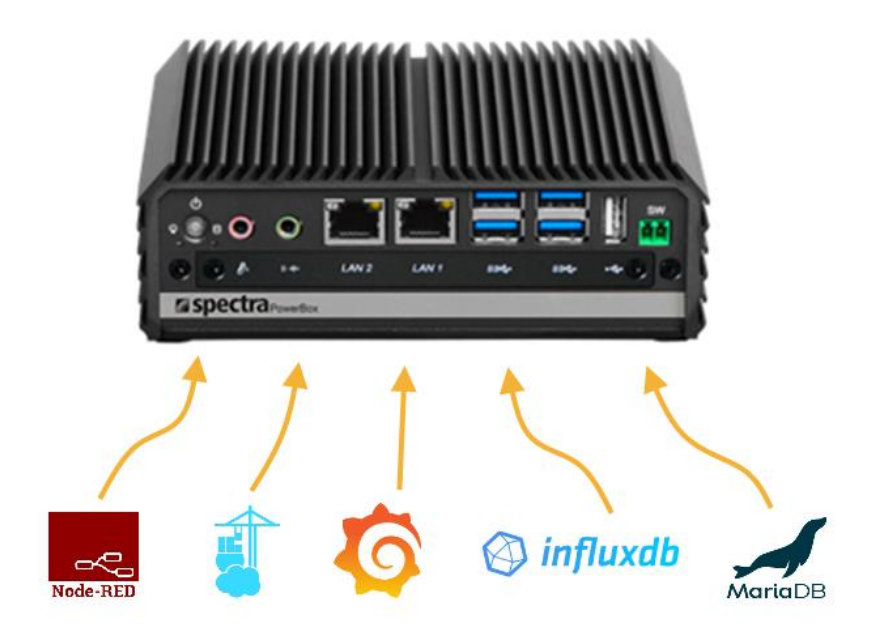

## **VERÖFFENTLICHT VON**

Spectra GmbH & Co. KG Mahdenstr. 3 D-72768 Reutlingen Phone +49 (0) 7121 1432-10 Fax +49 (0) 7121 1432-190 E-Mail spectra@spectra.de Web www.spectra.de

Bearbeitungsdatum: 06.09.2023 Kurzanleitung Artikel-Nr.: 169582

## 1 INHALTSVERZEICHNIS

| 2 | LI   | EFERUMFANG spectra urbau coutroller                   |
|---|------|-------------------------------------------------------|
| 3 | IN   | BETRIEBNAHME4                                         |
|   | 3.1  | Kurzablauf Inbetriebnahme4                            |
|   | 3.2  | Erstinbetriebnahme Aufbau4                            |
|   | 3.3  | LAN-Kabel anschließen5                                |
|   | 3.4  | Netzteil anschließen5                                 |
|   | 3.5  | Einschalten des spectra urbau coutrollers5            |
|   | 3.6  | IP-Adresse des <b>zugreifenden</b> Rechners anpassen6 |
|   | 3.8  | Login in Urban Management Weboberfläche9              |
|   | 3.9  | Die Urban Management Weboberfläche10                  |
|   | 3.10 | LAN 1 mit Firmennetzwerk verbinden10                  |
|   | 3.11 | Home (Systeminformationen)10                          |
| 4 | U    | rban Store12                                          |
|   | 4.1  | Einstellungen installierter Apps ändern14             |
|   | 4.2  | Apps deinstallieren                                   |
|   | 4.3  | Apps aktualisieren (updaten)16                        |
|   | 4.4  | Logmeldungen & Debugausgaben am Beispiel Node-Red17   |
|   | 4.5  | App-Terminal19                                        |
| 5 | 1/0  | D Integrator                                          |

| 5.1  | Urban I/Os Netzwerkeinstellungen ändern | 20 |
|------|-----------------------------------------|----|
| 6 B  | enutzer                                 | 21 |
| 6.1  | Neuen Benutzer anlegen                  | 21 |
| 6.2  | Passwort ändern                         | 22 |
| 6.3  | Benutzer löschen                        | 23 |
| 7 R  | emotezugriff auf Linux Host System      | 24 |
| 8 IF | P-Adressen abrufen und ändern           | 24 |
| 8.1  | IP-Adresse der LAN-Ports abrufen        | 24 |
| 8.2  | IP-Adresse per Konsole ändern           | 26 |

### 2 LIEFERUMFANG spectra urbau coutroller

## spectra urbau controller

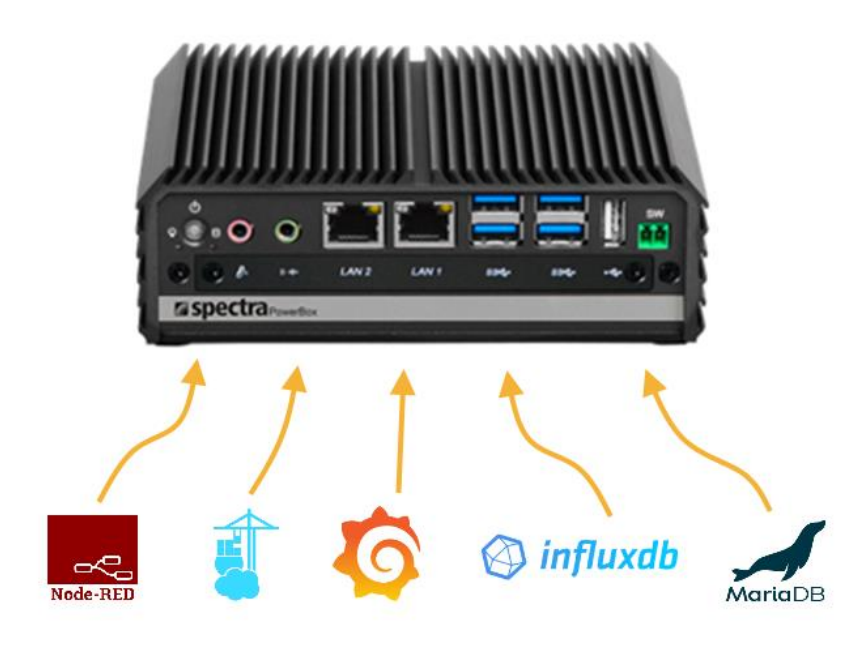

- 1. spectra urban controller UC1 Leistungsklasse MEGA
- 2. Netzteil & Kabel
- 3. 4x digitaler Input & 4x digitaler Output
- 4. Installiertes Urban OS
- 5. Urban Management (Online Konfigurationsoberfläche)
- 6. Urban Store "One Click" Software Installation
- 7. Lizenzkarte mit Standardpasswörtern (Urban OS)
- 8. Schienen-Kit für Wandmontage

### 3 INBETRIEBNAHME

#### 3.1 Kurzablauf Inbetriebnahme

Die Inbetriebnahme-Schritte sind stichwortartig aufgeführt und werden auf den folgenden Seiten genauer erläutert.

- 1. Laptop oder PC mit LAN 2 Anschluss des spectra urbau coutrollers verbinden.
- 2. Stromkabel einstecken
- 3. spectra urbau controller einschalten
- 4. IP-Adresse des einstellenden Laptops/PCs einstellen z.B. 192.168.255.10 / 255.255.255.0
- 5. Mittels Browser z.B. Firefox auf den spectra *urbau coutroller* zugreifen. 192.168.255.254 (LAN 2)
- 6. An der Urban Management Oberfläche anmelden
  - a. Anmeldedaten sind auf der mitgelieferten Lizenzkarte zu finden!
- 7. LAN Anschluss 1 (LAN 1) des spectra urbau coutrollers mit dem Firmennetzwerk verbinden.
- 8. Evtl. vom Firmennetz zugewiesene IP Adresse von der Home Seite ablesen. z.B. 172.16.60.44
- 9. IP-Adresse des zugreifenden Laptops/PCs wieder auf DHCP zurückstellen
- 10. Zugriff auf Urban Management über LAN 1 z.B. 172.16.60.44
- 11. Urban I/O Module mit dem LAN Port 2 (LAN 2) verbinden
- 12. I/O Integrator starten welcher die verbundenen Urban I/Os automatisch auflistet
- 13. Netzwerksettings der Urban I/Os über den I/O Integrator wie gewünscht anpassen

#### 3.2 Erstinbetriebnahme Aufbau

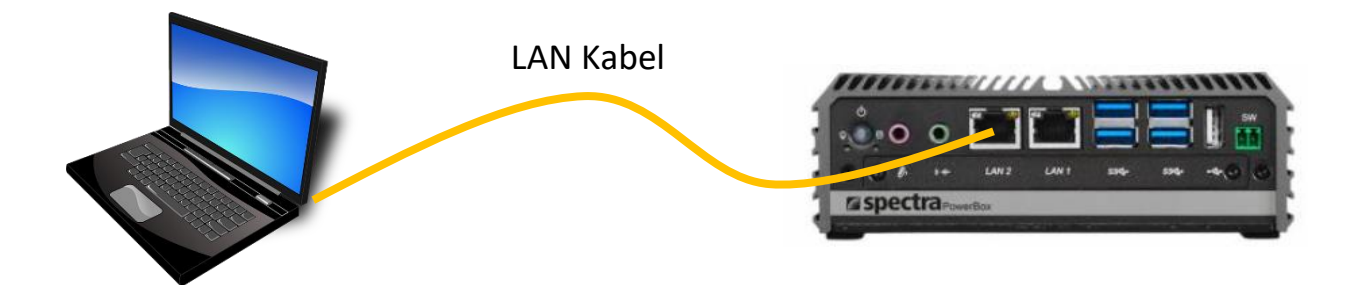

#### 3.3 LAN-Kabel anschließen

a. LAN-Kabel mit LAN-Port 2 des spectra *urbau controllers* verbinden.

Default Einstellung:

- i. IP-Adresse: 192.168.255.254
- ii. Netzwerkmaske: 255.255.255.0

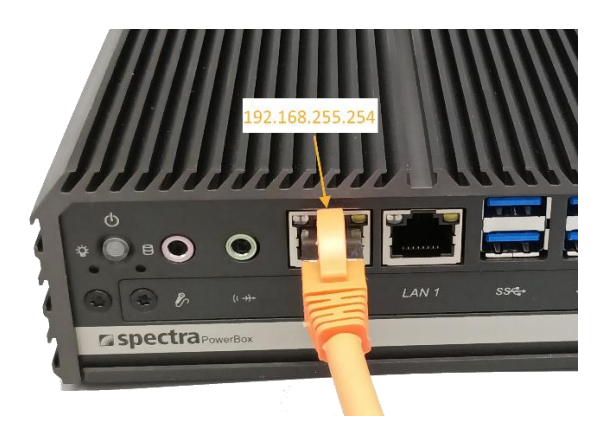

#### 3.4 Netzteil anschließen

Schließen Sie das im Lieferumfang enthaltene Netzteil am spectra urbau coutroller an.

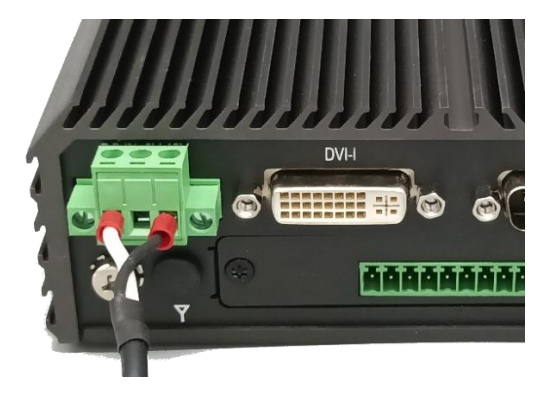

3.5 Einschalten des spectra urbau coutrollers

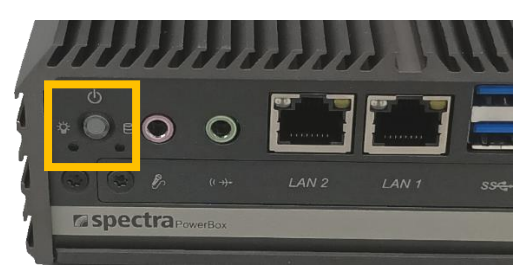

#### 3.6 IP-Adresse des zugreifenden Rechners anpassen

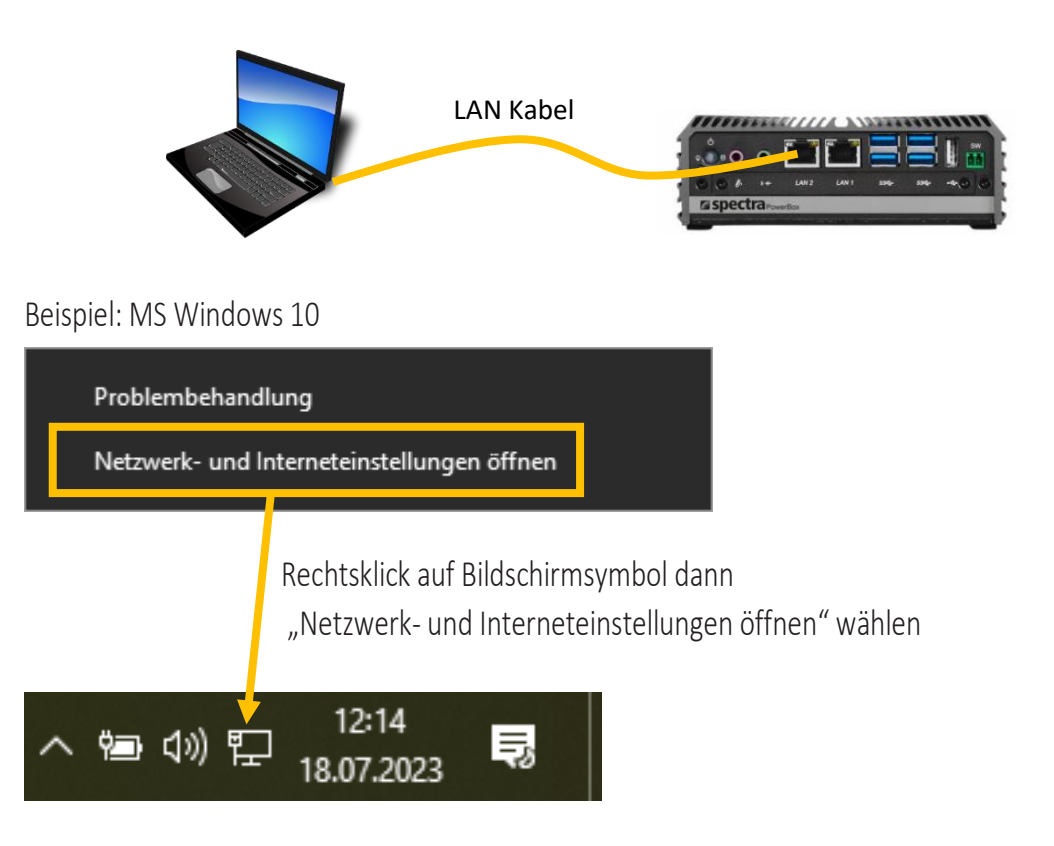

Über die Schaltfläche "Adapteroptionen ändern" können sie den einzustellenden Netzwerkadapter auswählen.

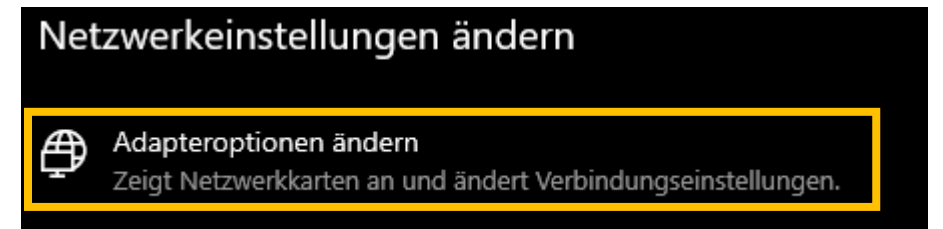

Wählen Sie den mit dem Urban Controller verbundenen Ethernet Anschluss aus.

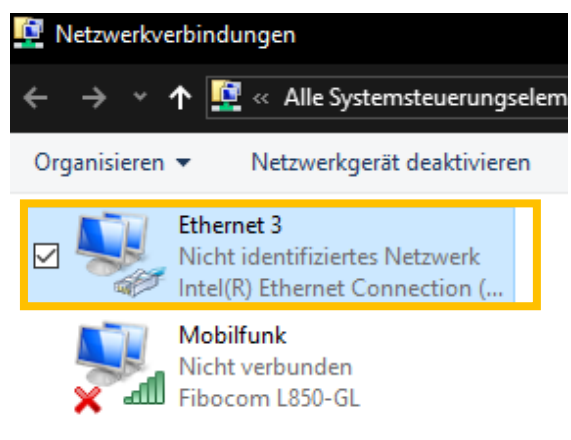

Ein Rechtsklick öffnet folgendes Dialogfenster. Hier bitte "Eigenschaften" auswählen.

| • | Deaktivieren             |
|---|--------------------------|
|   | Status                   |
|   | Diagnose                 |
| • | Verbindungen überbrücken |
|   | Verknüpfung erstellen    |
| • | Löschen                  |
| • | Umbenennen               |
| • | Eigenschaften            |

"Internetprotokoll, Version 4 (TCP/IPv4) markieren und Eigenschaften öffnen

| Netzwerk<br>Verbindur                                                                                                    | Freigabe<br>ng herstellen i<br>el(R) Ethernet | über:<br>t Connection (1             | 0) I219-V               |                |           |     |
|----------------------------------------------------------------------------------------------------|-----------------------------------------------|--------------------------------------|-------------------------|----------------|-----------|-----|
| Diese Ve                                                                                                    | rbindung verv                                 | vendet folgende                      | e Elemente              | K <u>o</u> nfi | gurieren  |     |
| Client für Microsoft-Netzwerke Datei- und Druckerfreigabe für Microsoft-Netzwerke VirtualBox NDIS6 Bridged Networking Driver Npcap Packet Driver (NPCAP)     |                                               |                                      |                         |                | verke     | ^   |
| <                                                                                                    | Internetprotok<br>Microsoft-Mut               | coll, Version 4 (<br>tiplexomratokol | TCP/IPv4)<br>Lfür Netzw | )<br>Jerkad jp | oter<br>≯ | •   |
| l <u>n</u> sta                                                                                                    | llieren                                       | <u>D</u> einstallie                  | ren                     | Eigen          | schaften  |     |
| Beschreibung<br>TCP/IP, das Standardprotokoll für WAN-Netzwerke, das den<br>Datenaustausch über verschiedene, miteinander verbundene<br>Netzwerke emöglicht. |                                               |                                      |                         |                |           |     |
|                                                                                                    |                                               |                                      | OK                      |                | Abbred    | hen |

## IP-Adresse wie folgt anpassen und mit OK bestätigen.

| Eigenschaften von Internetprotokoll, \                                                                                                    | /ersion 4 (TCP/IPv4)                                                                                  |
|----------------------------------------------------------------------------------------------------|----------------------------------------------------------------------------------------------------|
| Allgemein                                                                                                    |                                                                                                    |
| IP-Einstellungen können automatisch zu<br>Netzwerk diese Funktion unterstützt. V<br>Netzwerkadministrator, um die geeigne<br>IP-Adresse automatisch beziehen<br>– ) Folgende IP-Adresse verwenden:                                                                                                    | ugewiesen werden, wenn das<br>Venden Sie sich andernfalls an den<br>ten IP-Einstellungen zu beziehen. |
| IP-Adresse:                                                                                                    | 192 . 168 . 255 . 10                                                                                  |
| Subnetzmaske:                                                                                                    | 255 . 255 . 255 . 0                                                                                   |
| Standardgateway:                                                                                                    |                                                                                                    |
| <ul> <li>DNS-Serveradresse automatisch b</li> <li>Folgende DNS-Serveradressen veradressen vera</li></ul> | peziehen<br>rwenden:                                                                                  |
| Bevorzugter DNS-Server:                                                                                                    |                                                                                                    |
| Alternativer DNS-Server:                                                                                                    |                                                                                                    |
| Einstellungen beim Beenden über                                                                                                    | prüfen<br>Erweitert                                                                                   |
|                                                                                                    | OK Abbrechen                                                                                          |

#### 3.8 Login in Urban Management Weboberfläche

Um die Urban Management Oberfläche zu nutzen, müssen Sie sich über einen Web-Browser (bevorzugt Firefox, MS Edge oder Chrome) mit dem urban controller verbinden. Tippen Sie folgende IP-Adresse des LAN-Ports 2 in Ihren Webbrowser ein: 192.168.255.254

Nun wird die Login-Seite des spectra urbau controller angezeigt!

| <b>spectra</b>            |    |
|---------------------------|----|
| Urban Controlle           | r  |
| Benutzername<br>uc        |    |
| Passwort .                |    |
| Anmelden                  |    |
| © 2023 Spectra GmbH & Co. | KG |

Die Login-Daten finden Sie auf der Rückseite der im Lieferumfang beigelegten Lizenzkarte.

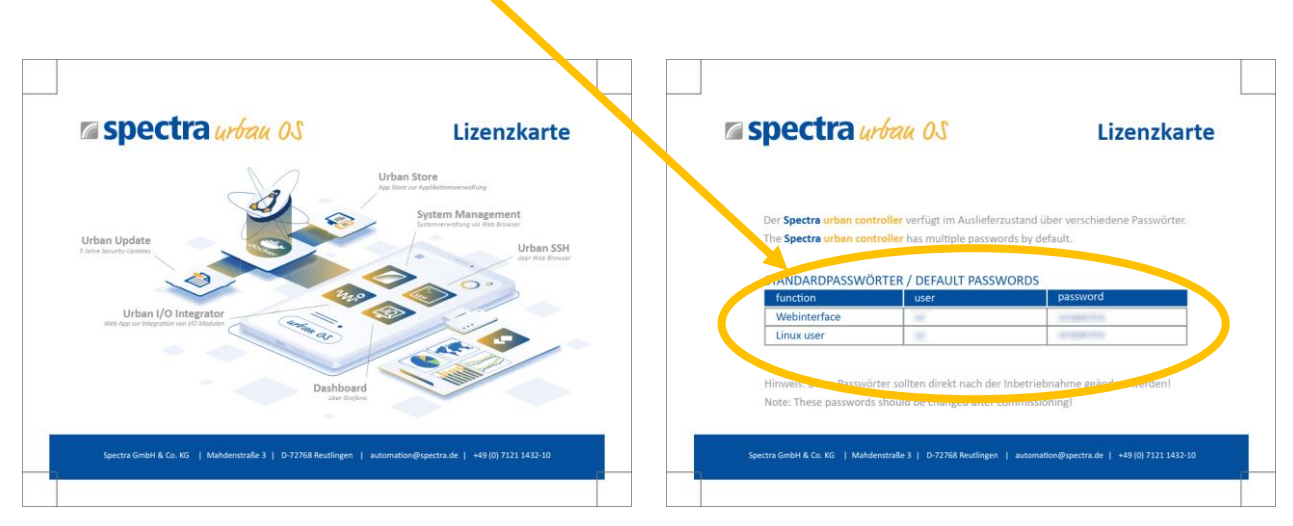

Nach erfolgreicher Anmeldung gelangen sie auf die spectra urbau coutroller Management Weboberfläche

| Spectra Urban Controller Home | e Urban Store I/O Integrator Benutzer Remotezugriff * |          |          |                                            |
|-------------------------------|-------------------------------------------------------|----------|----------|--------------------------------------------|
|                               |                                                       |          |          |                                            |
| Au                            | Islastung                                             | Informat | tionen   |                                            |
| CF                            | PU 🗿                                                  | Hostnam  | e        | S01234567                                  |
| RA                            | AM 5%                                                 | Uptime   |          | 02:57:42                                   |
| SS                            | SD 8%                                                 | Version  |          | ucd-1.1 uc-web-1.1.0 gpio-1.0              |
|                               |                                                       | Seriennu | mmer     | S01234567                                  |
|                               |                                                       | System   |          | SPB110                                     |
|                               |                                                       |          |          |                                            |
|                               |                                                       |          |          |                                            |
| Ak                            | ctionen                                               | IP-Adres | sen      |                                            |
| Ν                             | leustart Herunterfahren                               | enp1s0   | fe80::2e | e94:64ff:fe04:caca/64                      |
|                               |                                                       | enp2s0   | 192.168  | 3.255.254/24, fe80::2e94:64ff:fe04:cacb/64 |
|                               |                                                       |          |          |                                            |

#### 3.9 Die Urban Management Weboberfläche

#### 3.10 LAN 1 mit Firmennetzwerk verbinden

Nun können Sie bei Bedarf den standardmäßig auf DHCP eingestellten LAN Port 1 mit dem Firmennetz verbinden. Sobald der LAN Port 1 seine Adresse vom DHCP Server erhalten hat, wird diese auf der Home Seite angezeigt!

#### 3.11 Home (Systeminformationen)

Die Home Seite zeigt wichtige Systeminformationen des spectra urbau coutroller an:

| Spectra Urban Controller | Home Urba | in Store I,              | O Integrator                                      | Benutzer           | Remotezugriff 🔻 |
|--------------------------|-----------|--------------------------|---------------------------------------------------|--------------------|-----------------|
|                          |           |                          |                                                   |                    |                 |
| Auslastung               |           | Informationer            | 1                                                 |                    |                 |
| СРИ                      |           | Hostname                 | S0 234567                                         |                    |                 |
| RAM 5%                   |           | Uptime                   | 01:27:07                                          |                    |                 |
| SSD 8%                   |           | Version                  | ucd-1 uc-web-1.1.0 g                              | pio-1.0            |                 |
|                          |           | Seriennummer             | S0123- 567                                        |                    |                 |
|                          |           | System                   | SPB110                                            |                    |                 |
|                          |           |                          |                                                   |                    |                 |
|                          |           |                          |                                                   |                    |                 |
| Aktionen                 |           | IP-Adressen              |                                                   |                    |                 |
| Neustart Herunterfahren  | (         | enp1s0 192.16<br>fe80::2 | 8.178.99/24, 2003:e8:3f1<br>e94:64ff:fe04:caca/64 | d:c400:2e94:64ff:f | e04:caca/64,    |
|                          |           | enp2s0 192.16            | 8.255.254/24, fe80::2e94:                         | :64ff:fe04:cacb/64 |                 |
|                          |           |                          |                                                   |                    |                 |

Wichtig: Netzwerkinformationen (MAC, IP-Adressen) werden hier angezeigt!

| IP-Adre | essen                                                                                        |
|---------|----------------------------------------------------------------------------------------------|
| enp1s0  | 192.168.178.99/24, 2003:e8:3f1d:c400:2e94:64ff:fe04:caca/64,<br>fe80::2e94:64ff:fe04:caca/64 |
| enp2s0  | 192.168.255.254/24, fe80::2e94:64ff:fe04:cacb/64                                             |
|         |                                                                                              |

Notieren Sie sich die auf LAN 1 zugewiesene IP-Adresse!

Jetzt können Sie die IP-Adresse des zugreifenden Rechners wieder in den Originalzustand zurückversetzen. Anschließend ist das Urban Management über die IP-Adresse des LAN 1 Ports zu erreichen. Der LAN Port 2 wird verwendet, um die Urban I/O Module anzuschließen und zu konfigurieren.

#### Gratulation:

Sie haben den spectra *urbau couholler* erfolgreich in Ihr Netzwerk integriert und können nun die mitgelieferten Urban I/O Module mit dem LAN Anschluss 2 verbinden.

#### 4 Urban Store

Der Urban Store zeigt alle für den spectra urbau controller verfügbaren & installierten Apps an.

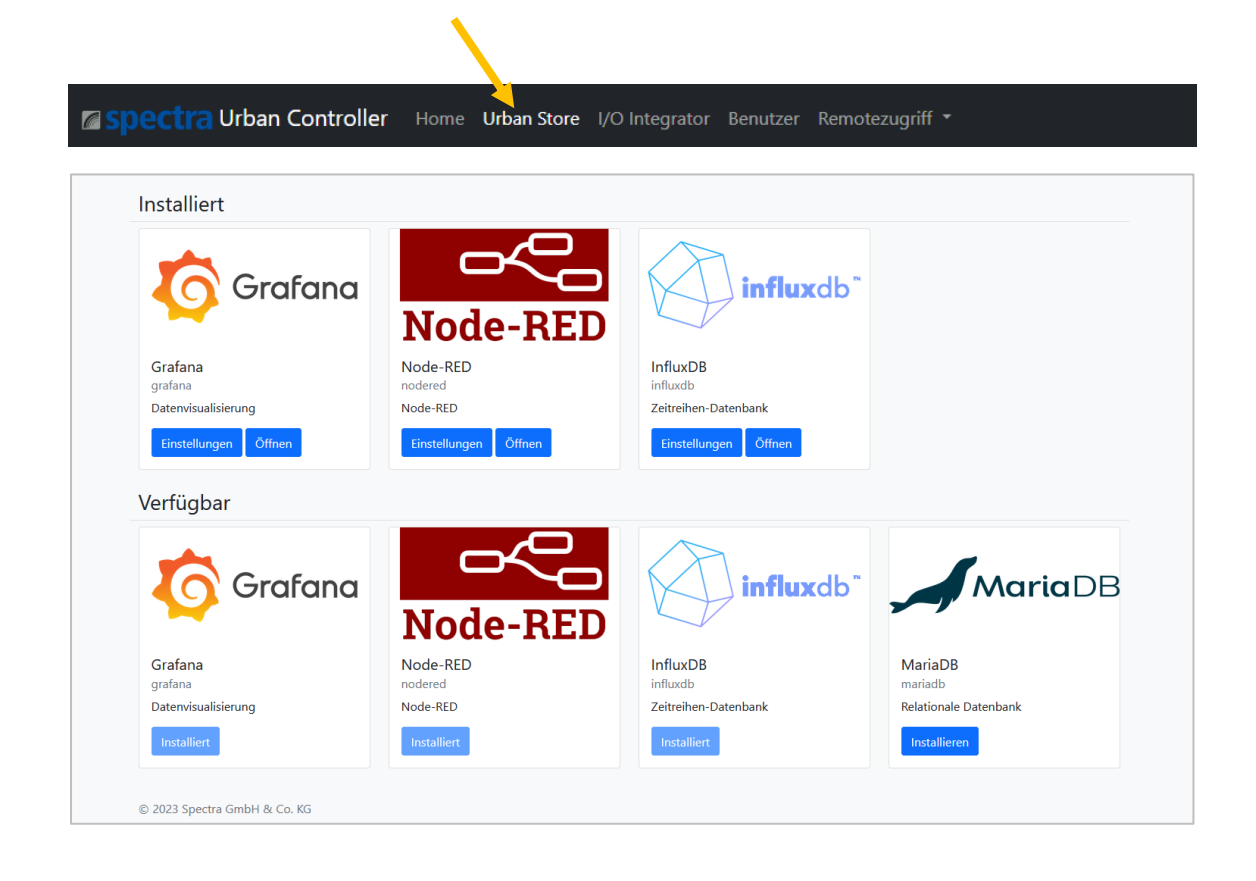

#### Apps installieren

Um verfügbare Apps zu installieren wählen Sie bitte eine unter der Rubrik "Verfügbar" aufgelistete App aus und klicken Sie auf Installieren.

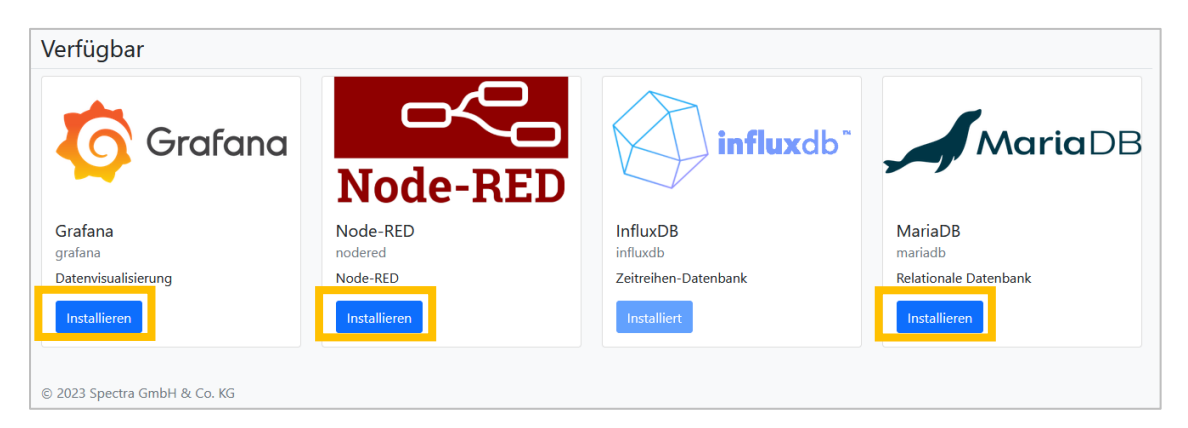

Es öffnet sich ein Popup Fenster welches die Beabsichtigung der Installation nochmals nachfragt. Der eigentliche

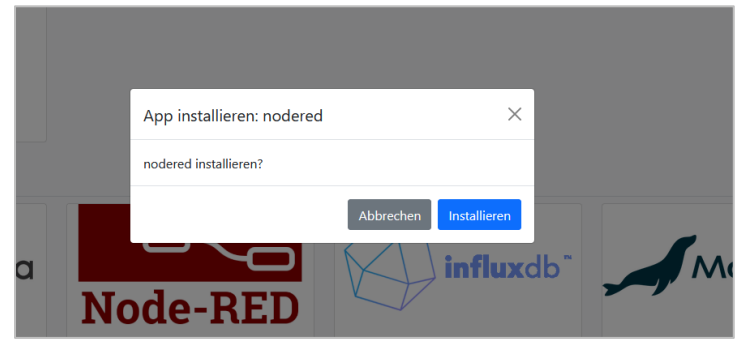

Installationsvorgang wird mittels Betätigung des Buttons Installieren ausgelöst.

Details zur Installation werden in einem Konsolenfenster ausgegeben.

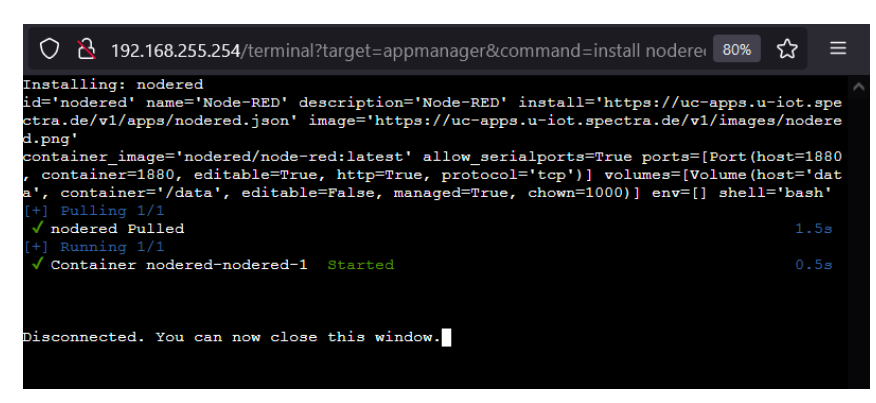

#### 4.1 Einstellungen installierter Apps ändern

Der Urban Store bietet die Möglichkeit die Einstellungen bereits installierter Apps anzupassen. Um das Einstellungsmenü der zu ändernden App aufzurufen bitte auf den Button "Einstellungen" klicken.

| Insta  | alliert                |                       |                     |                      |                       |  |
|--------|------------------------|-----------------------|---------------------|----------------------|-----------------------|--|
| N      | ode-RI                 |                       | influxdb            | , <b>F</b> K         |                       |  |
| Nod    | e-RED                  | Influ                 | (DB                 |                      |                       |  |
| Node   | rea<br>e-RED           | Zeitre                | ib<br>hen-Datenbank |                      |                       |  |
| Ein    | Öffnen                 | Fins                  | Öffnen              |                      |                       |  |
|        | Sentingen Connen       |                       |                     |                      |                       |  |
| _      |                        |                       |                     |                      |                       |  |
|        | App-Einstellungen:     | nodered               |                     |                      | ×                     |  |
| N      | Ports                  |                       |                     |                      |                       |  |
| Node   | Bind-Adresse           | Host-Port             | Container-Port      | Protokoll +          |                       |  |
| noder  |                        | 1880                  | 1880                | ○ HTTP (TCP) ∨ ×     |                       |  |
| Node   | Volumes                |                       |                     |                      |                       |  |
| Eins   | Host-Pfad              | Container-Pfad        | +                   |                      |                       |  |
| lorfi" | /opt/urbancontroller/a | pps /data             | $\times$            |                      |                       |  |
| vent   | NameWart               | anabien               |                     |                      |                       |  |
|        | Serielle Schnit        | ttstellen             |                     |                      |                       |  |
| 4      | Port +                 |                       |                     |                      | )B                    |  |
| Grafa  | Deinstallieren Aktu    | ualisieren Neu starte | Logs Terminal       |                      | Abbrechen Speichern   |  |
| Datenv | isualisierung          | Node-RE               | D                   | Zeitreihen-Datenbank | Relationale Datenbank |  |

Abhängig der installierten APP können verschiedene Einstellungen oder Anpassungen getätigt werden. Der Screenshot zeigt die möglichen Einstellungen am Beispiel Node-Red.

#### 4.2 Apps deinstallieren

Über die Einstellungen der App lässt sich diese wieder deinstallieren.

| Node-BEI                                                                                                    | influ                                      | wdb"              |              |   |
|----------------------------------------------------------------------------------------------------|--------------------------------------------|-------------------|--------------|---|
| Node-RED                                                                                                    | InfluxDB                                   |                   |              |   |
| nodered                                                                                                    | influxdb<br>Zeitreihen-Datenbank           |                   |              |   |
|                                                                                                    |                                            |                   |              |   |
| Einstellungen                                                                                                  | Einstellungen                              |                   |              |   |
|                                                                                                    |                                            |                   |              |   |
| App-Enstellungen: no                                                                                           | dered                                      |                   |              | × |
| · · · · · · · · · · · · · · · · · · ·                                                                          |                                            |                   |              |   |
| Ports                                                                                                    |                                            |                   |              |   |
| Pind Advance                                                                                                   | Host-Port                                  | Container-Port    | Brotokall    |   |
| Bind-Adresse                                                                                                   |                                            | container-rort    | PTOLOKOII    |   |
|                                                                                                    | 1880                                       | 1880 <sup>‡</sup> | HTTP (TCP) V |   |
| Volun <mark>)</mark> es                                                                                        | 1880                                       | 1880              | HTTP (TCP) V |   |
| Volunies                                                                                                    | 1880                                       | 1880 ©            |              |   |
| Volunies<br>Host-Pfac                                                                                          | 1880 Illiant Pfad                          | 1880 ©            |              |   |
| Volumes<br>Host-Pfac<br>/opt/urba/controller/apps<br>Umgeoungsvari                                             | Container-Pfad<br>/data                    | 1880 ©            |              |   |
| Volumes<br>Host-Pfac<br>/opt/urbaicontroller/apps<br>Umgeoungsvari                                             | Container-Pfad<br>/data<br>ablen           | 1880 ©            |              |   |
| Volumes<br>Host-Pfac<br>/opt/urbaicontroller/apps<br>Umgeoungsvari                                             | Container-Pfad<br>/data                    | 1880 ©            |              |   |
| Volumes<br>Host-Pfac<br>/opt/urba_controller/apps<br>Umgeoungsvari<br>NameWer +<br>Serielle Schnitts           | Container-Pfad<br>/data<br>ablen<br>tellen | 1880              |              |   |
| Volumes<br>Host-Pfac<br>/opt/urbaicontroller/apps<br>Umgebungsvari<br>Namewer +<br>Serielle Schnitts<br>Port + | Container-Pfad<br>/data<br>ablen<br>tellen |                   |              |   |

Die Nachfrage ob die App wirklich deinstalliert werden soll, kann bei Deinstallationswunsch mit "Deinstallieren" bestätigt werden.

| dbxu   |                                     |  |
|--------|-------------------------------------|--|
| reihe  | App deinstallieren: nodered $	imes$ |  |
| nstell | nodered deinstallieren?             |  |
|        | Abbrechen Deinstallieren            |  |
|        |                                     |  |

Der Verlauf der Deinstallation wird über ein Konsolenfenster angezeigt.

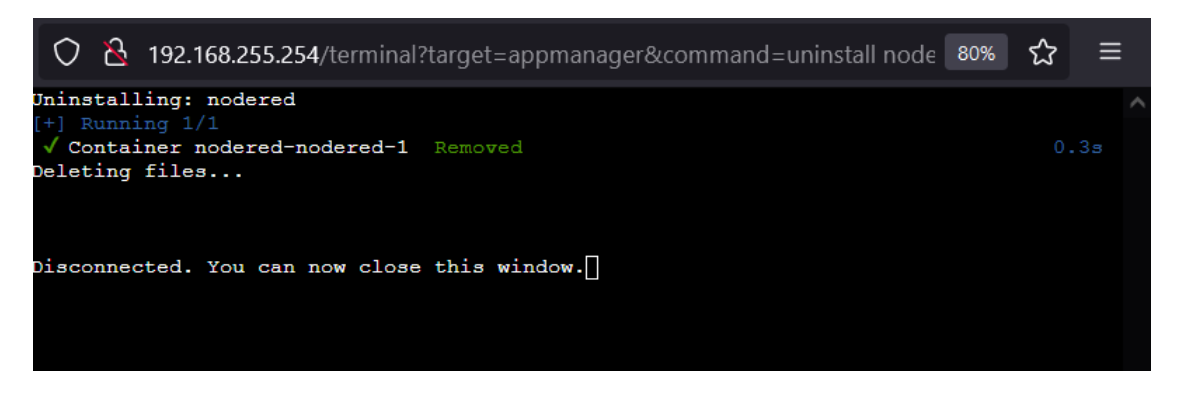

### 4.3 Apps aktualisieren (updaten)

Das Sub-Menü "Einstellungen" bietet die Möglichkeit die entsprechende App upzudaten.

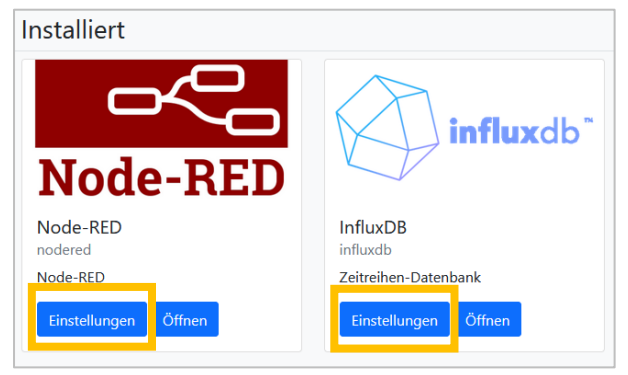

Wird der "Aktualisieren" Button betätigt, so wird die entsprechende App auf die neueste Version upgedatet, welche auf Docker hub (https://hub.docker.com/search) verfügbar ist.

| App-Einstellungen: no     | dered                |                |                | ×                   |
|---------------------------|----------------------|----------------|----------------|---------------------|
| Ports                     |                      |                |                |                     |
| Bind-Adresse              | Host-Port            | Container-Port | Protokoll +    |                     |
|                           | 1880                 | 1880 🗘         | НТТР (ТСР) 🗸 🗙 |                     |
| Volumes                   |                      |                |                |                     |
| Host-Pfad                 | Container-Pfad       | +              |                |                     |
| /opt/urbancontroller/apps | /data                | ×              |                |                     |
| Umgebungsvari             | ablen                |                |                |                     |
| Name Wert +               |                      |                |                |                     |
| Serielle Schnitts         | tellen               |                |                |                     |
| Port +                    |                      |                |                |                     |
| Deinstallieren Aktualis   | ieren Neu starten Lo | gs Terminal    |                | Abbrechen Speichern |

Das Update wird durch Bestätigen "Aktualisieren" welches im Popup Fenster angezeigt wird gestartet.

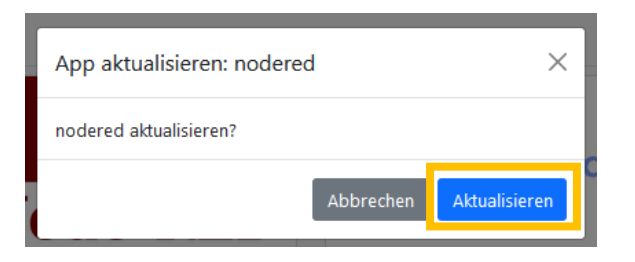

Ein sich öffnendes Konsolenfenster zeigt den Fortschritt des angestoßenen Updates.

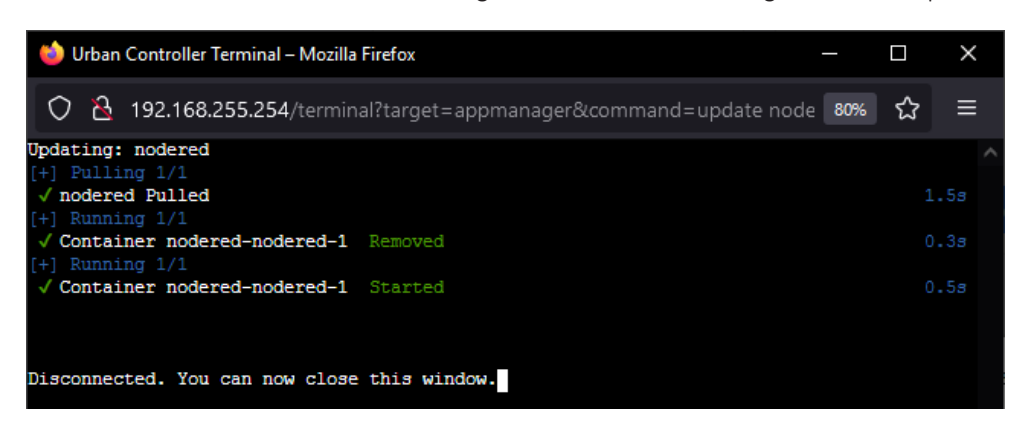

#### 4.4 Logmeldungen & Debugausgaben am Beispiel Node-Red

Sollten Sie die Logmeldungen oder Debug-Ausgaben einer bestimmten App einsehen wollen, so kann innerhalb der Einstellungen der installierten App das zugehörige Logfenster geöffnet werden.

| Installiert           |                           |                      |                      |
|-----------------------|---------------------------|----------------------|----------------------|
| MariaDB               | Grafana                   | Node-RED             | influxdb"            |
| MariaDB<br>mariadb    | <b>Grafana</b><br>grafana | Node-RED<br>nodered  | InfluxDB<br>influxdb |
| Relationale Datenbank | Datenvisualisierung       | Node-RED             | Zeitreihen-Datenbank |
| Einstellungen         | Einstellungen Öffnen      | Einstellungen Öffnen | Einstellungen Öffnen |

|                  |                           |                       |                | Node-RED       |                     |    |
|------------------|---------------------------|-----------------------|----------------|----------------|---------------------|----|
| laı<br>ari       | App-Einstellungen: no     | dered                 |                |                | ×                   |    |
| ela <sup>.</sup> | Ports                     |                       |                |                |                     |    |
| Eir              | Bind-Adresse              | Host-Port             | Container-Port | Protokoll +    |                     |    |
|                  |                           | 1880                  | 1880           | HTTP (TCP) ~ × |                     |    |
| rī               | Volumes                   |                       |                |                |                     |    |
|                  | Host-Pfad                 | Container-Pfad        | +              |                |                     |    |
| 1                | /opt/urbancontroller/apps | /data                 | $\times$       |                |                     | JE |
|                  | Umgebungsvari             | ablen                 |                |                |                     | 7  |
|                  | NameWert +                |                       |                |                |                     |    |
| ira              | Serielle Schnitts         | tellen                |                |                |                     |    |
| rafi<br>ate      | Port +                    |                       |                |                |                     |    |
| Ins              | Deinstallieren Aktualis   | sieren Neu starten Lo | gs Terminal    |                | Abbrechen Speichern |    |
|                  |                           |                       |                |                |                     |    |

|   | Logs                                                        |  |
|---|-------------------------------------------------------------|--|
|   | Bitte die Log-Ausgabe vor dem Schließen mit STRG+C beenden. |  |
| I | ОК                                                          |  |

Achtung: Um die Laufstabilität des Systems nicht zu beinträchtigen, ist es von immenser Wichtigkeit, das Log-Fenster vor dem Schließen mit STRG+C zu beenden. Anderenfalls wird der Prozess im Hintergrund des Systems weiter ausgeführt.

Folgendes Bild zeigt die Debugausgaben am Beispiel der Node-Red App.

| 😂 Urban Controller Terminal – Mozilla Firefox                                                                                                    |     |   | $\times$ |
|----------------------------------------------------------------------------------------------------|-----|---|----------|
| 🔿 👌 192.168.255.254/terminal?target=appmanager&command=logs noderedfollow                                                                                                    | 80% | ☆ | ≡        |
| 192.168.255.254/terminal/target=appmanager&command=logs noderedfollow  nodered-nodered-1  modered-nodered-1  26 Jul 11:56:52 - [info] Node-RED version: v3.0.2  nodered-nodered-1  26 Jul 11:56:52 - [info] Node-RED version: v3.0.2  nodered-nodered-1  26 Jul 11:56:53 - [info] Node-RED version: v16.20.1  nodered-nodered-1  26 Jul 11:56:53 - [info] Loading palete nodes  nodered-nodered-1  26 Jul 11:56:53 - [info] Context store : 'default' [module=memory]  nodered-nodered-1  26 Jul 11:56:54 - [info] Context store : 'default' [module=memory]  nodered-nodered-1  26 Jul 11:56:54 - [info] Context store : 'default' [module=memory]  nodered-nodered-1  26 Jul 11:56:54 - [info] Context store : 'default' [module=memory]  nodered-nodered-1  26 Jul 11:56:54 - [info] Flows file : /data/flows.json  nodered-nodered-1  26 Jul 11:56:54 - [info] Creating new flow file  nodered-nodered-1  26 Jul 11:56:54 - [warn]  nodered-nodered-1  26 Jul 11:56:54 - [warn]  nodered-nodered-1  26 Jul 11:56:54 - [warn]  nodered-nodered-1  26 Jul 11:56:54 - [warn]  nodered-nodered-1  26 Jul 11:56:54 - [warn]  nodered-nodered-1  26 Jul 11:56:54 - [warn]  nodered-nodered-1  26 Jul 11:56:54 - [warn]  nodered-nodered-1  26 Jul 11:56:54 - [warn]  nodered-nodered-1  27 Jul 11:56:54 - [warn]  nodered-nodered-1  28 Jul 11:56:54 - [warn]  nodered-nodered-1  29 Jul 11:56:54 - [warn]  nodered-nodered-1  20 Jul 11:56:54 - [warn]  nodered-nodered-1  20 Jul 11:56:54 - [warn]  nodered-nodered-1  20 Jul 11:56:54 - [warn]  nodered-nodered-1  20 Jul 11:56:54 - [warn]  nodered-nodered-1  20 Jul 11:56:54 - [warn]  nodered-nodered-1  20 Jul 11:56:54 - [warn]  nodered-nodered-1  20 Jul 11:56:54 - [warn]  nodered-nodered-1  20 Jul 11:56:54 - [warn]  nodered-nodered-1  20 Jul 11:56:54 - [warn]  nodered-nodered-1  20 Jul 11:56:54 - [warn]  20 Jul 11:56:54 - [warn]  20 Jul 11:56:54 - [warn]  20 Jul 11:56:54 - [warn]  20 Jul 11:56:54 - [warn]  20 Jul 11:56:54 - [warn]  20 Jul 11:56:54 - [warn]  20 Jul 11:56:54 - [warn]  20 Jul 11:56:54 - [warn]  20 Jul 11:56:54 - [warn] | 80% |   |          |
| nodered-nodered-1   26 Jul 11:56:54 - [info] Started flows                                                                                                    |     |   | ~        |

#### 4.5 App-Terminal

Um in das Linux-Terminal einer App zu wechseln, so kann innerhalb der Einstellungen der installierten App das zugehörige Linux-Terminal geöffnet werden.

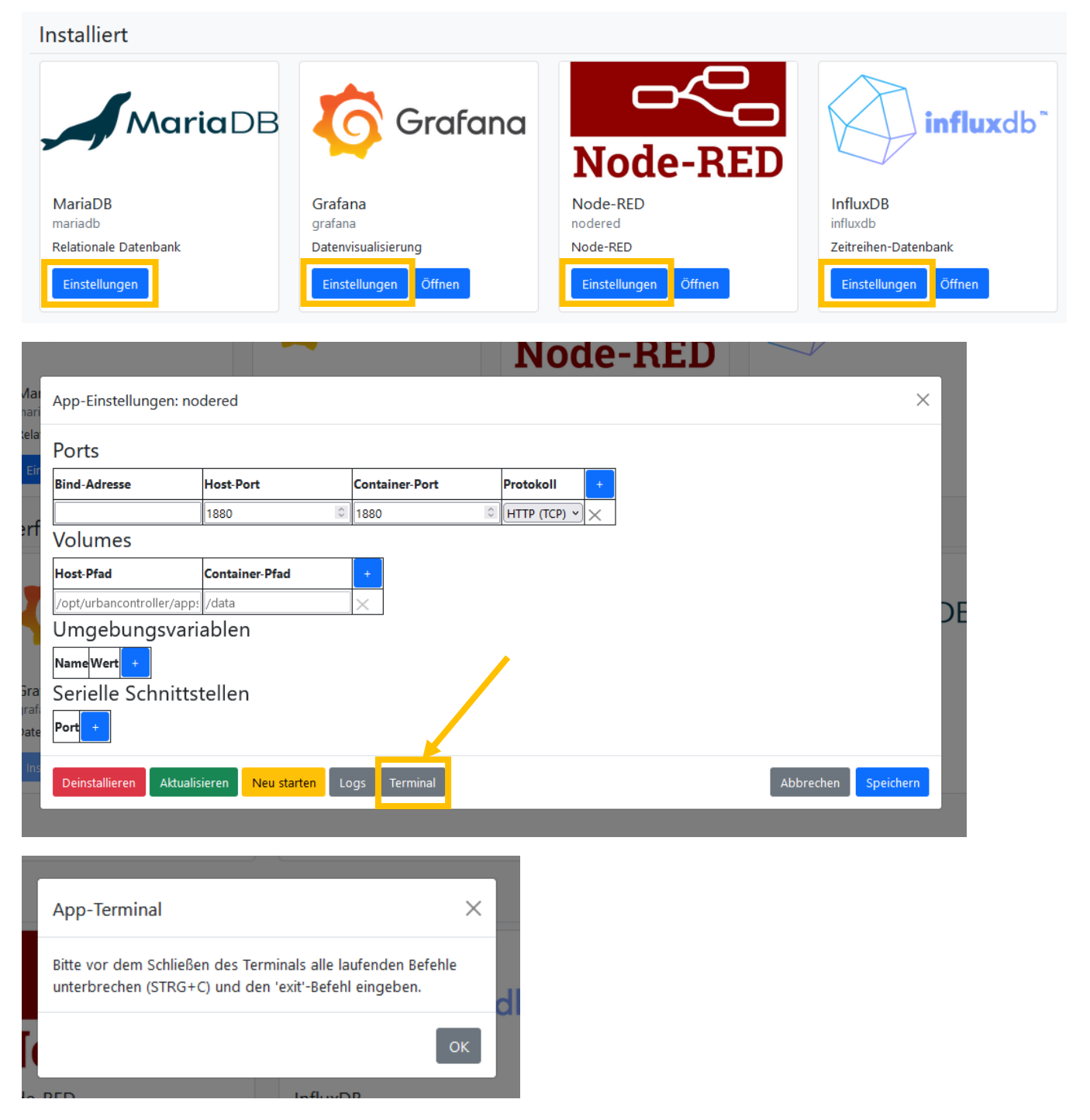

Achtung: Um die Laufstabilität des Systems nicht zu beinträchtigen, ist es von immenser Wichtigkeit das Terminalfenster alle laufenden Prozesse mit STRG+C zu beenden und den exit-Befehl einzugeben. Anderenfalls wird der Prozess im Hintergrund des Systems weiter ausgeführt. Bitte das Terminalfenster erst schließen, wenn nach Eingabe des exit-Befehls folgender Ausgabescreen angezeigt wird:

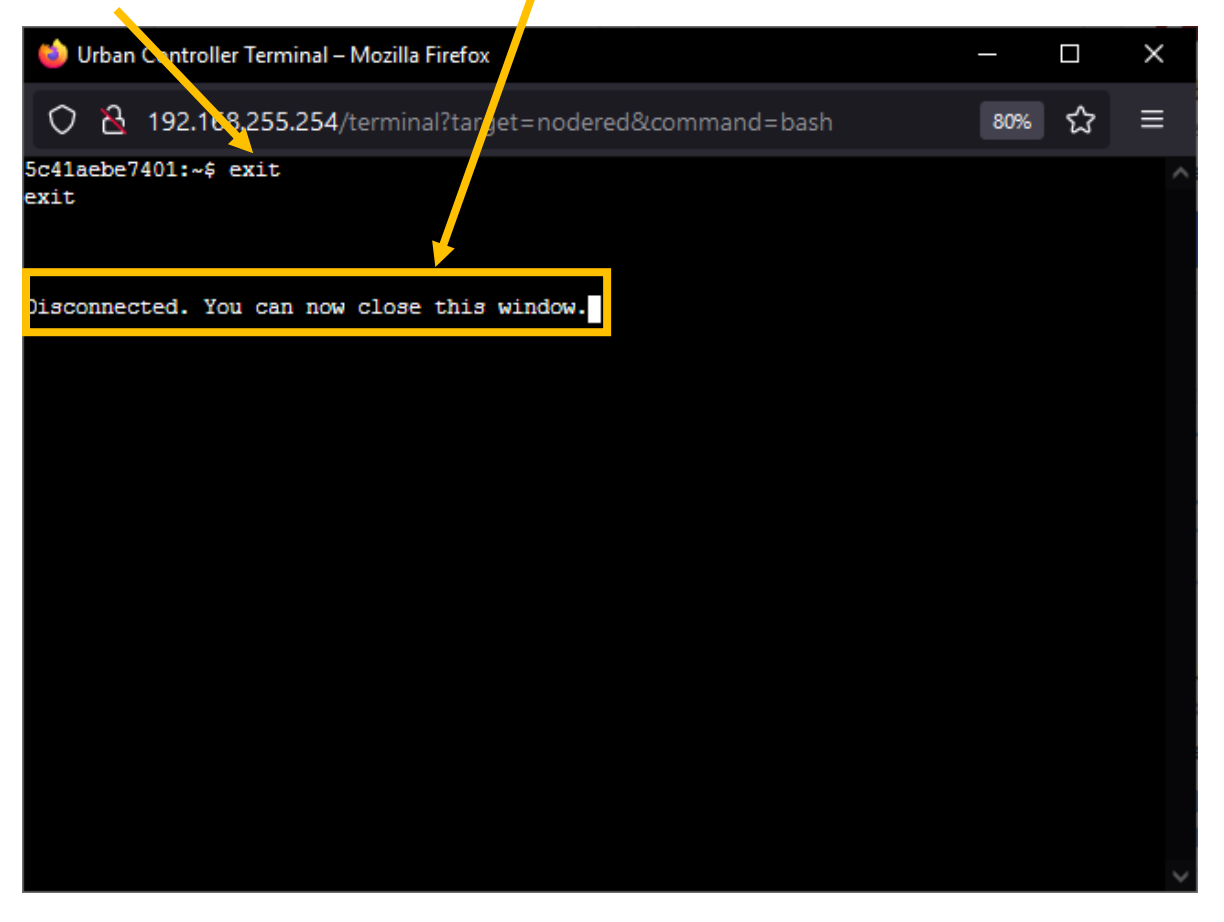

## 5 I/O Integrator

Der I/O Integrator ist ein Netzwerkscanner, welcher die Netzwerke, die mit LAN1 und LAN2 verbunden sind, auf vorhandene Urban I/O Hardware abscannt.

Sobald auf den "Reiter I/O Integrator" geklickt wird, wird der Netzwerkscan gestartet. Gefundene Geräte werden in der Liste angezeigt.

| Spectra Urban Controlle | <b>r</b> Home Urba | n Store I <b>/O Integrator</b> Benu | tzer Remotezugriff <del>-</del> |            |
|-------------------------|--------------------|-------------------------------------|---------------------------------|------------|
| I/O-Module              |                    |                                     |                                 | Neu laden  |
| Name                    | Alias              | IP-Adresse                          | MAC                             |            |
| ET-2251                 | EtherIO            | 192.168.255.20                      | 00:0d:e0:66:81:1e               | Bearbeiten |
| ET-7202/PET-7202        | ET-MJK             | 192.168.99.7                        | 00:0d:e0:65:57:9c               | Bearbeiten |

#### 5.1 Urban I/Os Netzwerkeinstellungen ändern

Über "Bearbeiten" können die Netzwerkeinstellungen der gefundenen Urban I/O Geräte angepasst werden.

#### KURZANLEITUNG spectra urbau controller

| PET-7060<br>Name PET-7060 |   |  |
|---------------------------|---|--|
| PET-7060<br>Name PET-7060 |   |  |
| PET-7060<br>Name PET-7060 |   |  |
| PET-7060<br>Name PET-7060 |   |  |
| Name PET-7060             |   |  |
| Name PET-7060             |   |  |
|                           |   |  |
| MAC 00:0d:e0:64:44:f9     | _ |  |
| Alias PET1                |   |  |
| DHCP                      |   |  |
| IP 192.168.255.1          |   |  |
| Netzmaske 255.255.0.0     |   |  |
| Gateway 192.168.0.1       |   |  |

Die Einstellungsseite kann abhängig des gefundenen Hardwaremoduls unterschiedliche Einstellungsmöglichkeiten bereitstellen.

Getätigte Änderungen können durch Betätigen des Buttons Speichern übernommen werden.

#### 6 Benutzer

| Spectra Urban Controller   | Home | Urban Store | I/O Integrator | Benutzer | Remotezugriff |           |
|----------------------------|------|-------------|----------------|----------|---------------|-----------|
| Benutzer System Management |      |             |                |          |               | Hinzufüge |

| Name |            |         |
|------|------------|---------|
| uc   | Bearbeiten | Löschen |
|      |            |         |

Der Bereich "Benutzer" stellt die Benutzerverwaltung der Urban Management Weboberfläche zur Verfügung. Es können zusätzliche Benutzer eingerichtet werden.

Außerdem besteht die Möglichkeit die Passwörter der jeweiligen Benutzer zu ändern.

#### 6.1 Neuen Benutzer anlegen

| Spectra Urban Controller   | Home | Urban Store | I/O Integrator | Benutzer | Remotezugriff 🝷 |            |            |  |
|----------------------------|------|-------------|----------------|----------|-----------------|------------|------------|--|
| Benutzer System Management |      |             |                |          |                 |            | Hinzufügen |  |
| Name<br>uc                 |      |             |                |          |                 | Bearbeiter | Löschen    |  |
|                            |      |             |                |          |                 |            |            |  |

| Benutzer hinzufügen | ×                   |
|---------------------|---------------------|
| Name<br>Passwort    |                     |
|                     | Abbrechen Speichern |

Sie können einen beliebigen Benutzernamen und Passwort wählen. Es gibt keine Vorgaben zur Passwortlänge oder verwendbarer Zeichen.

#### 6.2 Passwort ändern

Durch Klick auf den "Bearbeiten" Knopf in der Zeile hinter dem Benutzer kann das Passwort des jeweiligen Benutzers geändert werden.

Der Benutzername eines bereits eingerichteten Benutzers kann nachträglich nicht geändert werden.

Soll ein Benutzername dennoch geändert werden, so ist dies ausschließlich über das Löschen und die Neuanlage des jeweiligen Benutzers möglich.

#### Spectra Urban Controller Home Urban Store I/O Integrator Benutzer Remotezugriff -

| Benutzer System Management |            | Hinzufügen |
|----------------------------|------------|------------|
| Name                       |            |            |
| Tobias                     | Bearbeiten | Löschen    |
| uc                         | Bearbeiten | Löschen    |

| Tobias Constraints Constraints |                  |                     |
|----------------------------------------------------------------------------------------------------|------------------|---------------------|
| Name Tobias Passwort Abbrechen Speichern                                                                                                    | Tobias           | ×                   |
| Abbrechen Speichern                                                                                                    | Name<br>Passwort | Tobias              |
|                                                                                                    |                  | Abbrechen Speichern |

#### 6.3 Benutzer löschen

Um Benutzer zu löschen verwenden Sie bitte den Löschen Button.

| Benutzer System Management | Hinzufügen         |
|----------------------------|--------------------|
| Name                       |                    |
| Tobias                     | Bearbeiten Löschen |
| uc                         | Bearbeiten Löschen |
|                            |                    |

Um sicherzustellen, dass der ausgewählte Benutzer auch wirklich gelöscht werden soll, erscheint ein Popup Fenster, welches die Löschung des Benutzers ein weiteres Mal abfragt.

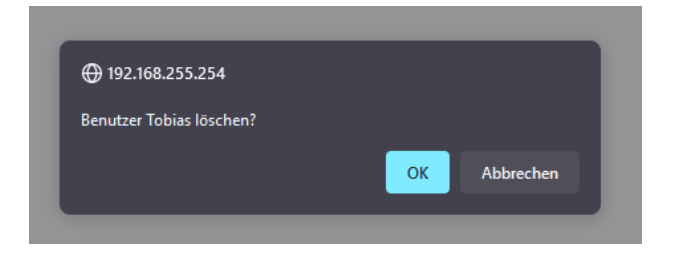

Wurde der Benutzer erfolgreich gelöscht, so wird folgendes Fenster angezeigt:

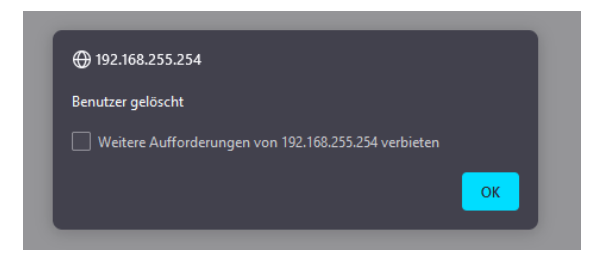

#### Achtung:

Der aktuell angemeldete Benutzer kann nicht gelöscht werden. Es muss mindestens ein Benutzer vorhanden sein. D.h. der letzte Benutzer kann nicht gelöscht werden.

## 7 Remotezugriff auf Linux Host System

Es ist möglich mittels Browser auf das Linux Host System zuzugreifen. Dazu im Urban Management System auf Remotezugriff klicken und Terminal auswählen.

| Spectra Urban Controller | Home | Urban Store | I/O Integrator | Benutzer | Remotezugriff | •            | uc 🕶 |
|--------------------------|------|-------------|----------------|----------|---------------|--------------|------|
|                          |      |             |                |          | Re            | emotezugriff | -    |
|                          |      |             |                |          | Т             | erminal      |      |

Sobald sich das Konsolenfenster öffnet, können Sie wie gewohnt mit dem Linux-Terminal arbeiten.

Das Passwort für den root-Zugriff finden sie auf der Rückseite der Lizenzkarte welche im Lieferumfang enthalten ist.

| spectra urbau OS                     | Lizenzkarte                                                                                                    | Spectra urbau                                                  | 05                                                                               | Lizenzkarte                                                                                                    |
|--------------------------------------|----------------------------------------------------------------------------------------------------|----------------------------------------------------------------|----------------------------------------------------------------------------------|----------------------------------------------------------------------------------------------------|
| Urban Update<br>Alama bausta subara  | Statistics rev Agent Management<br>System Management<br>Demonscripting of the Distant<br>Urban SSH<br>Mer the Distant | Der Spectra urban controller ve<br>The Spectra                 | erfügt im Auslieferzustand ü<br>as multiple passwords by or<br>DEFAULT PASSWORDS | ber verschiedene Passwörter.                                                                                                    |
| Urban 1/0 Integrator                 |                                                                                                    | function                                                       | user                                                                             | password                                                                                                    |
| Heb App or Hargeston ver I/O Moduler |                                                                                                    | Unux user                                                      |                                                                                  | And Street Street Stree |
| Dashbard<br>ater Report              |                                                                                                    | Hinweis: Diese Passworter sont<br>Note: These passwords should | en anexe nach der indetnet<br>be changed after commissio                         | mahme geändert werden!<br>ining!                                                                                                    |
|                                      |                                                                                                    |                                                                |                                                                                  |                                                                                                    |

## 8 IP-Adressen abrufen und ändern

Sollen die IP-Adressen des Systems geändert werden, so kann dies über das Linux Terminal vorgenommen werden. Um das Linux Terminal zu starten, klicken Sie bitte auf den Menüpunkt "Remotezugriff"  $\rightarrow$  "Terminal"

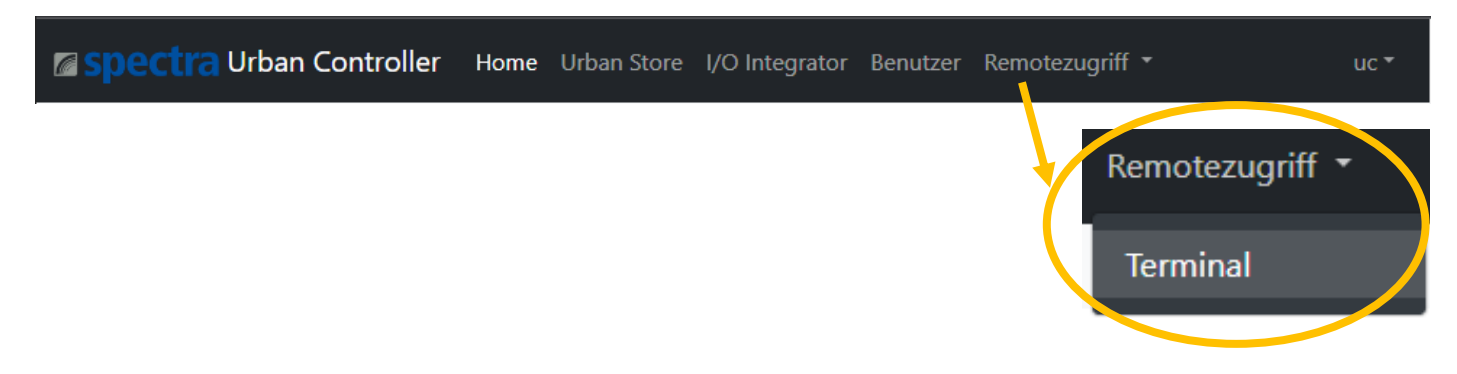

#### 8.1 IP-Adresse der LAN-Ports abrufen

Mit den Befehl "ip a" können die IP-Adressen der Netzwerkadapter ausgelesen werden.

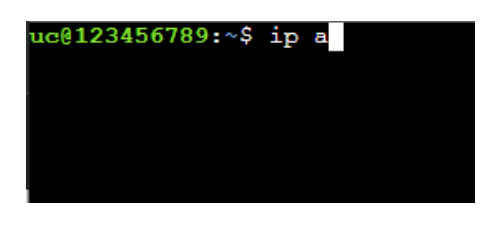

| $\mathbf{uc}$ | @s01234567:∼\$ ip a                                                                                                    |
|---------------|----------------------------------------------------------------------------------------------------|
| 1:            | lo: <loopback,up,lower_up> mtu 65536 qdisc noqueue state UNKNOWN group default qlen 1000</loopback,up,lower_up>                |
|               | link/loopback 00:00:00:00:00:00 brd 00:00:00:00:00:00                                                                          |
|               | inet 127.0.0.1/8 scope host lo                                                                                                 |
|               | valid lft forever preferred lft forever                                                                                        |
|               | inet6 ::1/128 scope host                                                                                                    |
|               | valid lft forever preferred lft forever                                                                                        |
| 2:            | enp1s0: <broadcast,multicast,up,lower up=""> mtu 1500 qdisc mq state UP group default qlen 1000</broadcast,multicast,up,lower> |
|               | lin <mark>, other 20.21.51.51.</mark>                                                                                          |
|               | ine: 192.168.178.99/24 metric 100 brd 192.168.178.255 scope global dynamic enpls0                                              |
|               | alid 16th 054721eee preferred 1ft 854731sec                                                                                    |
|               | inet6 2003:e8:3f1d:c400:2e94:64ff:fe04:caca/64 scope global dynamic mngtmpaddr noprefixroute                                   |
|               | valid 1ft 7047sec preferred 1ft 1142sec                                                                                        |
|               | inet6 fe80::2e94:64ff:fe04:caca/64 scope link                                                                                  |
|               | valid lft forever preferred lft forever                                                                                        |
| 3:            | enp2s0: < BROADCAST, MULTICAST, UP, LOWER UP> mtu 1500 qdisc mq state UP group default qlen 1000                               |
|               | link etner zc. provider cb brd ff:ff:ff:ff:ff:ff                                                                               |
|               | inet 192.168.255.254/24 ord 192.168.255.255 scope global enp2s0                                                                |
|               | valid ift forever preferred lft forever                                                                                        |
|               | inet6 fe80::2e94:64ff:fe04:cacb/64 scope link                                                                                  |
|               | valid lft forever preferred lft forever                                                                                        |

#### 8.2 IP-Adresse per Konsole ändern

Um die Netzwerkadressen abzuändern oder anzupassen, kann der Remotezugriff des spectra *urbau controller* verwendet werden. Dazu in der Menüleiste auf "Remotezugriff"  $\rightarrow$  "Terminal" klicken.

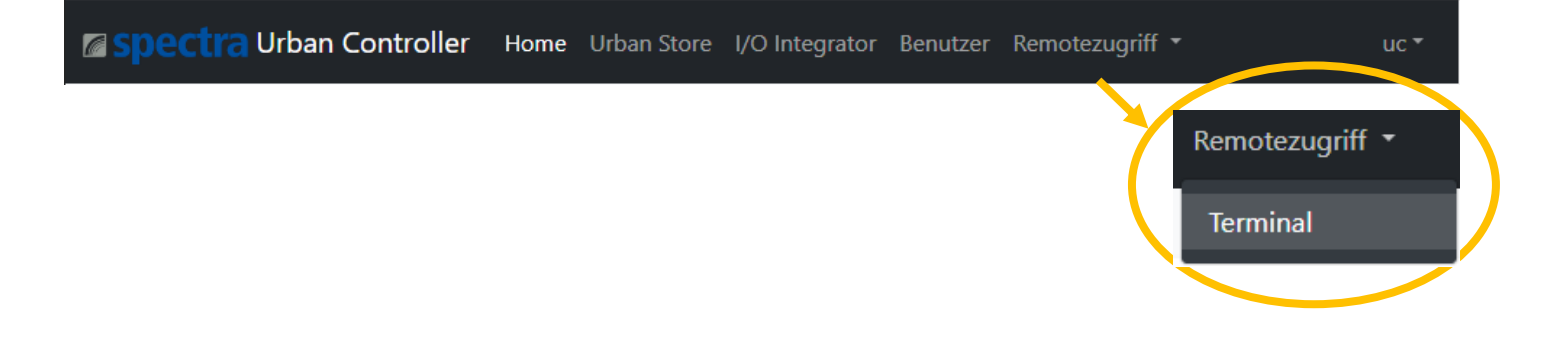

Das Online-Terminal wird gestartet. Durch Eingabe des folgenden Befehles können die IP-Adressen in der urbancontroller.yaml Datei angepasst werden.

#### sudo nano /etc/netplan/urbancontroller.yaml

Das Passwort für den root-Zugriff finden sie auf der Rückseite der Lizenzkarte, welche im Lieferumfang enthalten ist.

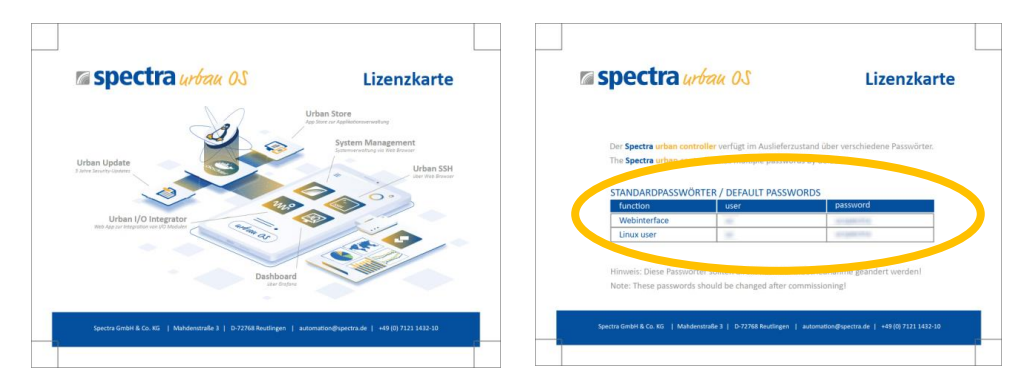

Folgendes Beispiel zeigt, wie die IP-Adresse des Netzwerkanschlusses LAN 1 (enp1so) von DHCP auf eine Fixe-IP-Adresse umgestellt wird!

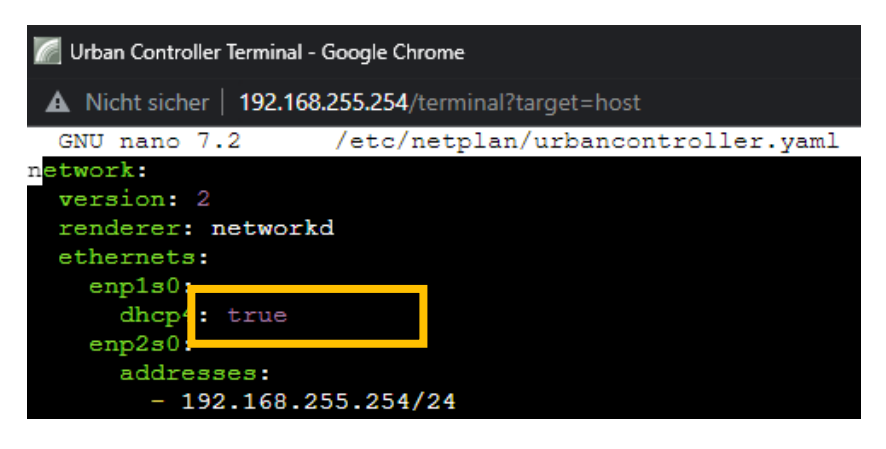

#### dhcp4: true

wird ersetzt durch

```
addresses: [192.168.1.222/24]
gateway4: 192.168.1.1
nameservers:
addresses: [1.1.1.1,1.0.0.1]
```

Die in der urbancontroller.yaml Datei abgeänderten Daten können durch Drücken von strg + x gespeichert werden. Die Nachfrage, ob die Änderungen gespeichert werden, bitte mit **y** und mit **Ent** bestätigen.

Damit die Änderungen wirksam werden, muss folgender Befehl eingegeben werden:

#### sudo netplan apply

Folgende Meldung kann ignoriert werden und hat auf die Funktionsweise der Netzwerkeinstellungen keinen Einfluss:

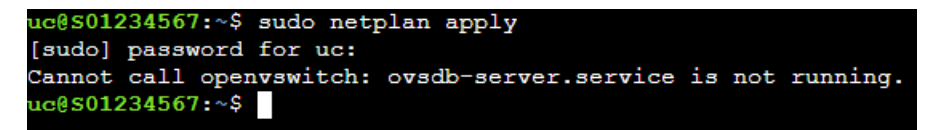

#### Hinweis:

Die Adressen können auf zwei verschiedene Weisen geschrieben werden:

addresses: [192.168.1.222/24, 192.168.240.42/24]

oder

#### addresses:

- 192.168.1.222/24
- 192.168.240.42/24